## How to Set Timezone

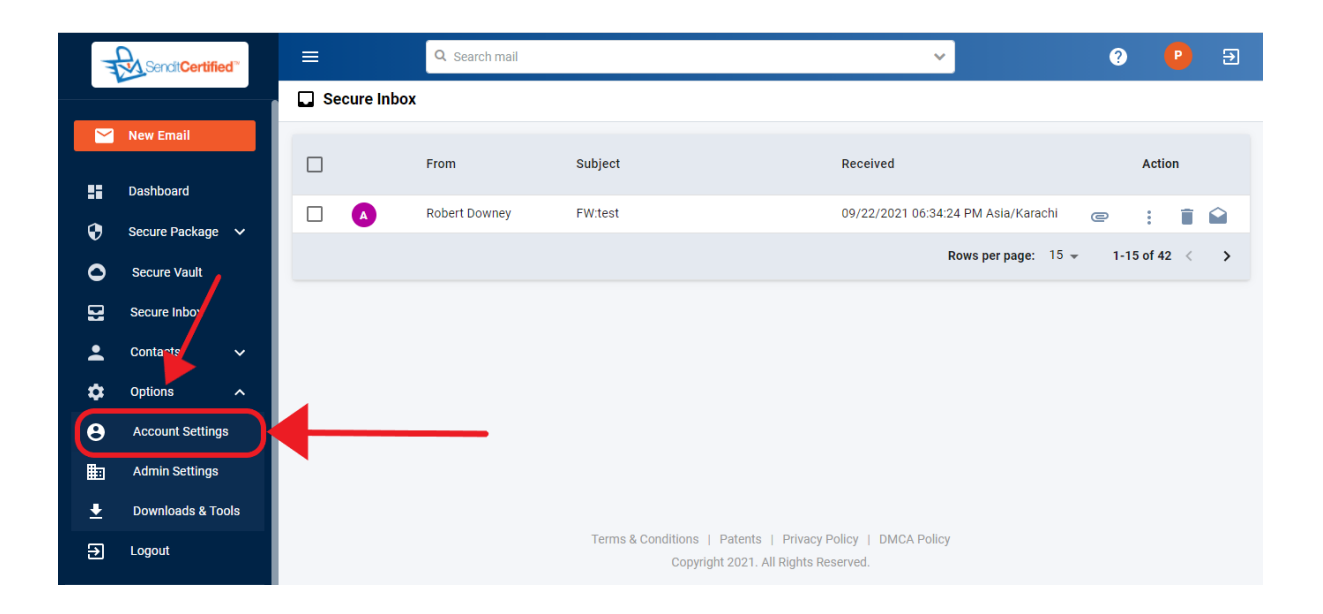

→ Log into your SenditCertified account and on the side menu click on the "**Options**" option and then select "**Account Settings**".

| T        | Sendit Certified                                           |   | ≡                              |                        |                            |                       |                                                                                                    | ?         | 0         | € |  |
|----------|------------------------------------------------------------|---|--------------------------------|------------------------|----------------------------|-----------------------|----------------------------------------------------------------------------------------------------|-----------|-----------|---|--|
|          |                                                            |   | Account Settings               |                        |                            |                       |                                                                                                    |           |           |   |  |
|          | New Email                                                  |   | Account Datails Contact De     | taile Security Setting | e Site Settinge            | Secure Inhox Settings | Payment M                                                                                                    | ethode    |           |   |  |
| ::       | Dashboard                                                  |   | Active Plan Details            | Security Setting       | s Site Settings            | Secure moor Settings  | Fayment M                                                                                                    | etilous   |           |   |  |
| 0        | Secure Package<br>Secure Vault<br>Secure Inbox<br>Contacts |   | Email Address                  | Company Nan            | Company Name<br><b>DRT</b> |                       | Subscription                                                                                                    |           |           |   |  |
| 0        |                                                            |   | bexzaro123j@yaungshop.com      | DRT                    |                            |                       | Corporate Plan with unlimited secure messaging<br>and 5GB Secure vault feature and many more at<br>49.95 USD/month |           |           |   |  |
|          |                                                            |   | Account Start Date             | Account Expir          | Account Expiry Date        |                       | Payment Option                                                                                                    |           |           |   |  |
| -        |                                                            |   | Amount                         | 12/19/2021 (8          | kenewai Due ili 88 days)   | Monthly               |                                                                                                    |           |           |   |  |
| \$       | Options 🖌                                                  | ` | \$49.95                        |                        |                            |                       |                                                                                                    |           |           |   |  |
| Θ        | Account Settings<br>Admin Settings<br>Downloads & Tools    |   | Purchase Active Add On Details |                        |                            |                       |                                                                                                    | hase Add- | <u>On</u> |   |  |
|          |                                                            |   |                                |                        |                            |                       | o =                                                                                                    |           | _         |   |  |
| <b>±</b> |                                                            |   |                                |                        |                            |                       | ς Β                                                                                                    |           | Ŧ         |   |  |
| €        | Logout                                                     |   | Add On Name                    | Start Date             | End Date                   | Subscribed Qu         | antity                                                                                                    |           |           |   |  |
|          |                                                            |   | Add Extra Lloor                | Con 12 0001            | Oct 10 2021                | 1                     |                                                                                                    |           |           |   |  |

→ Once on the "Account Settings" page, click on "Contact Details" tab.

| The second second second second second second second second second second second second second second second se | SenditCertified"   | ≡                             |                          |                          |                        | ?                 | 0       | € |
|----------------------------------------------------------------------------------------------------|--------------------|-------------------------------|--------------------------|--------------------------|------------------------|-------------------|---------|---|
|                                                                                                    |                    | Account Settings              |                          |                          |                        |                   |         |   |
|                                                                                                    | New Email          | Account Details Contact D     | etails Security Settings | Site Settings            | Secure Inhox Settings  | Payment Methods   |         |   |
|                                                                                                    | Dashboard          |                               |                          | one connigo              | occure index occuringo | - ajinent methodo |         |   |
| ۲                                                                                                    | Secure Package 🗸 🗸 | Email ID: bexzaro123j@yaungsh | op.com                   |                          |                        |                   |         |   |
| 0                                                                                                    | Secure Vault       | Chris                         | Morris                   |                          |                        |                   |         |   |
| 2                                                                                                    | Secure Inbox       | Street Address 1              | Street Address 2         |                          | Country *              |                   |         |   |
| *                                                                                                    | Contacts 🗸 🗸       | Address 2                     | Enter Street Addre       | ess 2                    | United States          | Of America        |         | • |
| \$                                                                                                    | Options 🔨          | State/County                  | City                     |                          | Zip Code *             |                   |         |   |
| Θ                                                                                                    | Account Settings   | Colorado                      | ✓ Acton                  |                          | 12365                  |                   |         |   |
| ⊞                                                                                                    | Admin Settings     | Phone Number *                | Time Zone                |                          |                        |                   |         |   |
| Ŧ                                                                                                    | Downloads & Tools  | +1 9854778999                 | (UTC-07:00) Mour         | ntain Time (US & Canada) |                        |                   | ¥       |   |
| €                                                                                                    | Logout             |                               |                          |                          |                        | Save              | Changes | s |

→ In the "Contact Details" tab you will notice "Time Zone" field, this is where you can select your time zone for tracking ePackages and click on the "Save Changes" button.